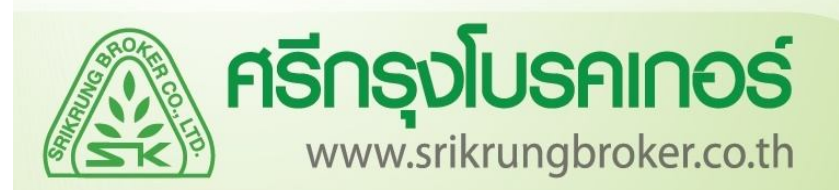

## คู่มือการคีย์งานกรมธรรม์ / พรบ.

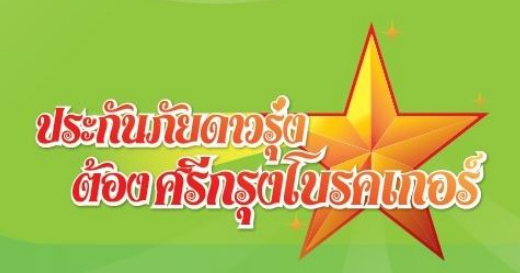

#### ศรีกรุงโบรคเกอร์ www.srikrungbroker.co.th ขั้นตอนการ Login เข้าสู่ระบบ 1.คลิกที่ ระบบสมาชิก ระบบสมาชิก username 2 password 3 Login าชิก 2.รหัสผู้ใช้งาน คือ username : am0000xxxx (X = รหัสตัวเลขของสมาชิก) 3.รหัสผ่าน

#### เริ่มต้นกับ โปรแกรมออนไลน์ SRIKRUNG (SK) follow us on £ SS 🐻 🕨 BROKER.CO.TH srikrungbroker.co.th กรีกรงโบรกเกอร ສີນຄ້າແລະ ເບີ້ຍປຣະ ກັນກ້ອ ประวัติ สมัครสมาชิก แร้การ ปองทางการปาระเมิน เบอร์แจ้งอบัติเหต คิดต่อเรา BROKER LMG 2013 Aui/Au/Burttifu PLATINUM Brokud Ø 2012 ST PERFOMANCE BROKER INIT# 2011 02-867-3888 TOP PRODUCTER-MOTOR ALLIANZ CP 2010 เสียเป็นประวันวันวามหลุยประสมบากกว่า 100 ล้ายบาท อิหลัม 2 มาล ดเรียประกับกับรวมหุดประกทยวกกรา 10 กัดนี้กรายขอดเรียห ALLIANZ CP 2009 กว้อแห่งเกียรกัยส OP TEN AGENT MSIG & 2000 Allianz (III) C.P. A MER เลขที่ใบอนุญาคนายหน้าประกันวินาศภัย ศรีกรุงโบรคเกอร์ 200287/2534 ส่วนสัมพีได้สุกใน A ทุมสินตุล mahine Sec. Sec. HOUTED DAY 10012008 mm AlA12//1593 man froga 31 803100 255 username 🔊 SRIKRUNG ໂປຣໂມชັ่น > คกังหมด passujord วิธีการคำนวณทนประกันภัย บริษัท เจนแนอราลี่ ประกันภัย 0//08/2014 (ไทยแลนค์) จำกัด (มหาชน) Login สมัครสมาชิก Promotion

password : เลขประจำตัวบัตรประชาชนของสมาชิก13 หลัก ( ท่านสามารถเปลี่ยนรหัสผ่านใหม่ได้ )

4.คลิกปุ่ม Login

ประกันทันดาอรุ่น ด้อนครีกรุ่นไปเราเกอร์

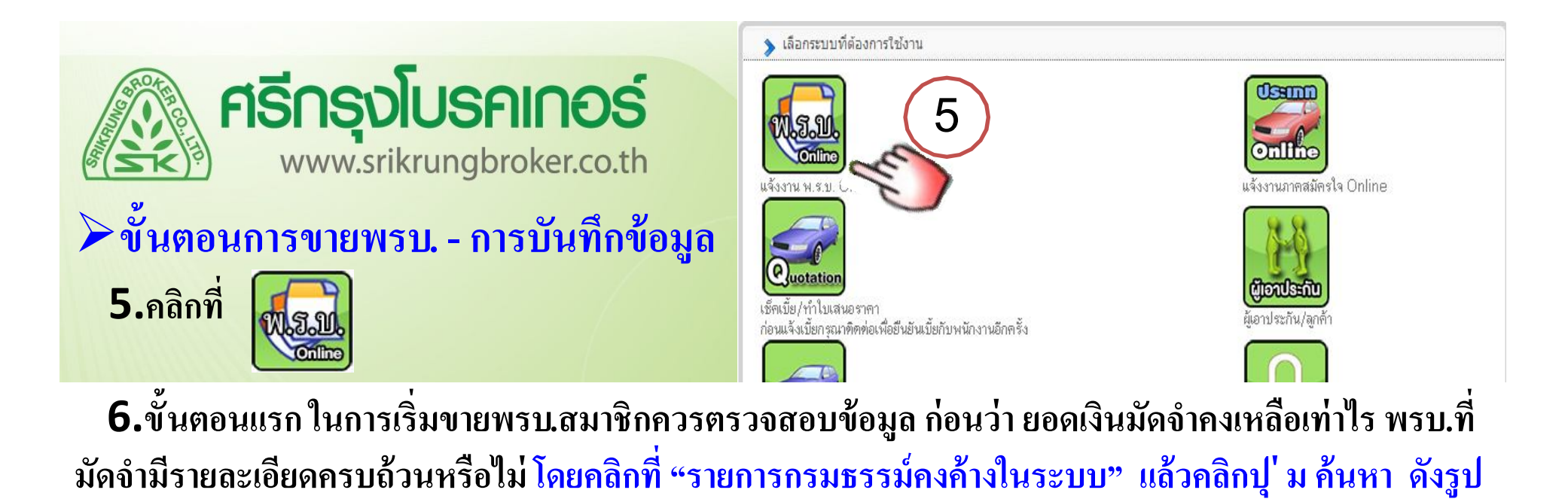

| หน้าหลัก แจ้งงาน พ.ร.บ. แจ้งงานภาคสมัก                  | ารใจ 🕴 เพิ่ม/แก้ไข ผู้เอาป      | ระกัน/ลูกค้า   | เปลี่ยนรหัสผ่าน ร | ะบบรายงาน 🔹 🕴  | คำถามที่ถูกถามต | อบบ่อย 👻    |             |  |
|---------------------------------------------------------|---------------------------------|----------------|-------------------|----------------|-----------------|-------------|-------------|--|
| แจ้งงานภาคบังคับ (พ.ร.บ.)                               |                                 |                |                   |                |                 |             |             |  |
| <b>รหัส</b> : 00001176 <b>ชื่อ – นามสกุล</b> : คุณทคสอบ | ระบบ (ระดับ 1) <b>เงินมัดจำ</b> | n : 105,000.00 | 10                |                |                 |             |             |  |
| รายการกรมธรรม์คงค้างในระบบ รายการ                       | เรมธรรม์ที่ขายแล้ว <sup>เ</sup> | ขายกรมธรรม์    | พิมพ์กรมธรรม์     |                |                 |             |             |  |
| ค้นหาจาก: ทั้งหมด ▼                                     | . ช้ำรุด, สูญหาย ขลข)           |                |                   |                |                 |             |             |  |
| ลำดับ 🥼 เลขเครื่องหมาย                                  | เลขกรมธรรม์                     | บริษัท         | วันที่จ่าย        | คงค้าง (วัน) 🔻 | สถานะ           | วงเงินมัดจำ | ขายกรมธรรม์ |  |
| 6                                                       |                                 |                | ไม่มีข้อมูล       |                |                 |             |             |  |

| <b>FISING VISIONAL STRATES STRATES STRAT</b> |                                                 |                       |                                                   |                                 |                 |                                |                             |                         |                  |               |
|----------------------------------------------------------------------------------------------------|-------------------------------------------------|-----------------------|---------------------------------------------------|---------------------------------|-----------------|--------------------------------|-----------------------------|-------------------------|------------------|---------------|
| ∙ระบ<br>7.ตรว                                                                                                    | บจะแสดง:<br>จสอบรายละ                           | รายล<br>ะเอียด        | ะเอยดพระ<br>พรบ.ก่อน เ                            | บ. ท่ส<br>เถ้วคลิเ              | ามาข<br>กเพื่อ• | หกเบกทงห<br>ขาย <sup>ตลิ</sup> | <b>ามด (ดง</b><br>กเพื่อขาย | รูป)<br>ที่เลขกรมา      | ธรรม์พรบ.ร่      | ที่ต้องการขาย |
| 00001178<br>การกรมธรร                                                                                                    | 3 <b>ชื่อ - นามสกุล</b> : คุณ<br>ม์คงค้างในระบบ | มาคสอบ ระ<br>รายการกร | ะบบ (ระดับ 1) <b>เงินมัเ</b><br>เมธรรม์ที่ขายแล้ว | <b>เจ้า</b> : 105,0<br>ขายกรมธะ | 00.000<br>รรม์  | พิมพ์กรมธรรม์                  | ଜ                           | รวจรายละเช<br>คลิกเพื่อ | อียดเสร็จ<br>ขาย |               |
| ค้นหาจาก: ทั้งหมด                                                                                                    |                                                 |                       |                                                   |                                 |                 |                                |                             |                         |                  |               |
| 🗌 รวมรา<br>ด้น                                                                                                    | ยการที่ไม่พร้อมขาย<br>หา                        | (ยกเลิก,              | ช้ารุต, สูญหาย ขล                                 | າ) ເซ็                          | คสถา<br>พร้า    | นะต้องเป็น<br>อมขาย            |                             |                         |                  |               |
| ລຳຕັນ                                                                                                    | เลขเครื่องหมา:                                  | ย                     | เลขกรมธรรม                                        | lí 🛛                            | บริษัท          | วันที่จ่าย                     | คงค้าง (วัน) -              | - สถานะ                 | วงเงินมัดจำ      | ขายกรมธรรม์   |
| 1                                                                                                    | 222222222222                                    | 22                    | 2222222222                                        | 222                             | คุ้มภัย         | 17/03/2014                     | 147                         | พร้อมขาย                | อนุมัติ          | คลิกเพื่อขาย  |
| 2                                                                                                    | 555555555555                                    | 55                    | 55555555555                                       | 555                             | KSK             | 17/03/2014                     | 147                         | พร้อมขาย                | อนุมัติ          | - fm 7        |
| 3                                                                                                    | 44444444444                                     | 44                    | 4444444444                                        | 444                             | KSK             | 17/03/2014                     | 147                         | พร้อมขาย                |                  | P U B         |
| 4                                                                                                    | 333333333333                                    | 33                    | 3333333333                                        | 333                             | KSK             | 17/03/2014                     | 147                         | พร้อมขาย                |                  | คลิกเพื่อขาย  |
| -                                                                                                    | 111111111111                                    | 11                    | 1111111111                                        | 111                             | Vev             | 10/00/2001 4                   | 60                          |                         |                  |               |

| รายการกรมธรรม์คงค้างในระบบ                                                                                                    | รายการกรมธรรม์ที่ขายแล้ว                                                                                              | ขายกรมธรรม์ พื                                                                                                    | มพ์กรมธรรม์                                                              |                                                                                                    |                          |
|----------------------------------------------------------------------------------------------------|----------------------------------------------------------------------------------------------------|----------------------------------------------------------------------------------------------------|--------------------------------------------------------------------------|----------------------------------------------------------------------------------------------------|--------------------------|
| ลขเครื่องหมาย 22222222222                                                                                                    | 2                                                                                                    | ด้นหา                                                                                                    | $\mathbf{X}$                                                             |                                                                                                    |                          |
| <ul> <li>รายละเอยดกรมธรรม</li> <li>วันที่บันทึกกรมธรรม์:</li> </ul>                                                                                                    |                                                                                                    | สถานะกรมธรรม์: 💈                                                                                                    | 2. จ่ายให้ตัวแทนแล้ว (                                                   | ้ขายได้)                                                                                                    |                          |
| เลขกรมธรรม์: 222222<br>เลขเครื่องหมาย: 222222                                                                                                    | 22222222                                                                                                    | สถานะการตัดจ่าย:<br>บริษัทประกัน: [                                                                                                    | ประกันดุ้มภัย 👻                                                          | กรอกรายละเอียง<br>รถยนต์ที่เอาประกัน                                                                                         | ุลข้อมูล<br>มให้ถูกต้อง  |
| <ul> <li>ข้อมูลรถยนต์ที่เอาประกัน</li> <li>วันที่เริ่มต้น (ปี ค.ศ.) 11/08/2</li> <li>ประเภท</li> <li>1 10 I รถยนต์นั้ง</li> <li>เลขตัว</li> <li>เลขตัวถึง ะะบุได้แต่ตัวหนังสือแ</li> </ul> | 014 😨 วันสิ้นสุด (ค.ศ<br>ไม่เกิน 7 ที่นั่ง<br>เลข<br>เวอังห้ามผิดเด็ดขาด ทะเบียน<br>ละทัวเลข ห้ามมีสัญลักษณ์พิเศษ เช่ | <ol> <li>11/08/2015         <ul> <li>เครื่อง<br/>ยนต์</li> <li>มาต์</li> <li>1111</li> <li>กก - ป้ายแคง</li> <li>รัน - / . *เป็นต้น ที่</li> </ul> </li> </ol> | จำนวนวันตุ้มตรอง<br>ชีย่ห้อ<br>ชีรถ<br>จังหวัด<br>กรณีเลขทะเบียนรถเป็นป้ | ง 365 วัน<br>HONDA<br>กรงเทพมหานคร<br>ายแดงให้ติ๊กป้ายแดง                                                                    | •                        |
| ายละเอียดเบียชาระ<br>ประเภทรถ : รถยนท์นั<br>การใช้รถ : ส่วนบุคง<br>เบียสุทธิ : 600.00<br>ภาษิ : 42.21<br>อากร : 3<br>เบียรวม : 645.2                                                       | นั่ง ไม่เกิน 7 ที่นิ่ง<br>าล<br>1                                                                                     |                                                                                                    | เ<br>เงินได้สุทบ<br>อัตราง<br>บวกภาษี<br>รวมเงินที่ต้องช้าระ(ร           | <b>นี้อย่างะ: 399.21</b><br>ธิรวมทั้งปี: 769.45<br>กษีร้อยละ: 0.00<br>ส.พิมเติม: <b>0.00</b><br>วมภาษี): <mark>399.21</mark> |                          |
| ส email บัตรประชาชน ค้นหา<br>กร.<br>(เอาประกันภัย©และหรือ                                                                                                    | เพิ่มผู้เอาประกันใหม่ แก้                                                                                             | ไขผู้เอาประกับ คื้น<br>ชื่อเ                                                                                                    | เหา,เพิ่ม,แก้ไข<br>งู้เอาประกันภัย 9                                     | รวมเงินที่ต้องชำระ(ร<br>จะตัดออกจากวงเงินม้                                                                                  | วมภาษีแล้ว<br>íดจำของท่า |
| ทร้อ<br>ตรวจสอบเลขบัตรประชาชน                                                                                                    |                                                                                                    |                                                                                                    | สำหรับตรวจ                                                               | สอบเลขบัตรประชาชนผู้เอา                                                                                                    | เประกันภัย               |
| ระบุเลขบัตรประชาชน<br>(มีไว้เพื่อช่วยตรวจสอบเลขบัตรประ                                                                                                    | <br>ะชาชนที่ป้อนมาถูกต้องหรือไม่ หา                                                                                   | ตรวจสอบเลขา<br>เกแน่ใจว่าถูกต้องไม่จำเว็บ                                                                                                    | ]ตรประชาชน<br>เต้องกดตรวจสอบก็ได้)                                       |                                                                                                    |                          |
| -                                                                                                    |                                                                                                    | ( 1(                                                                                                    | ר ר                                                                      |                                                                                                    |                          |

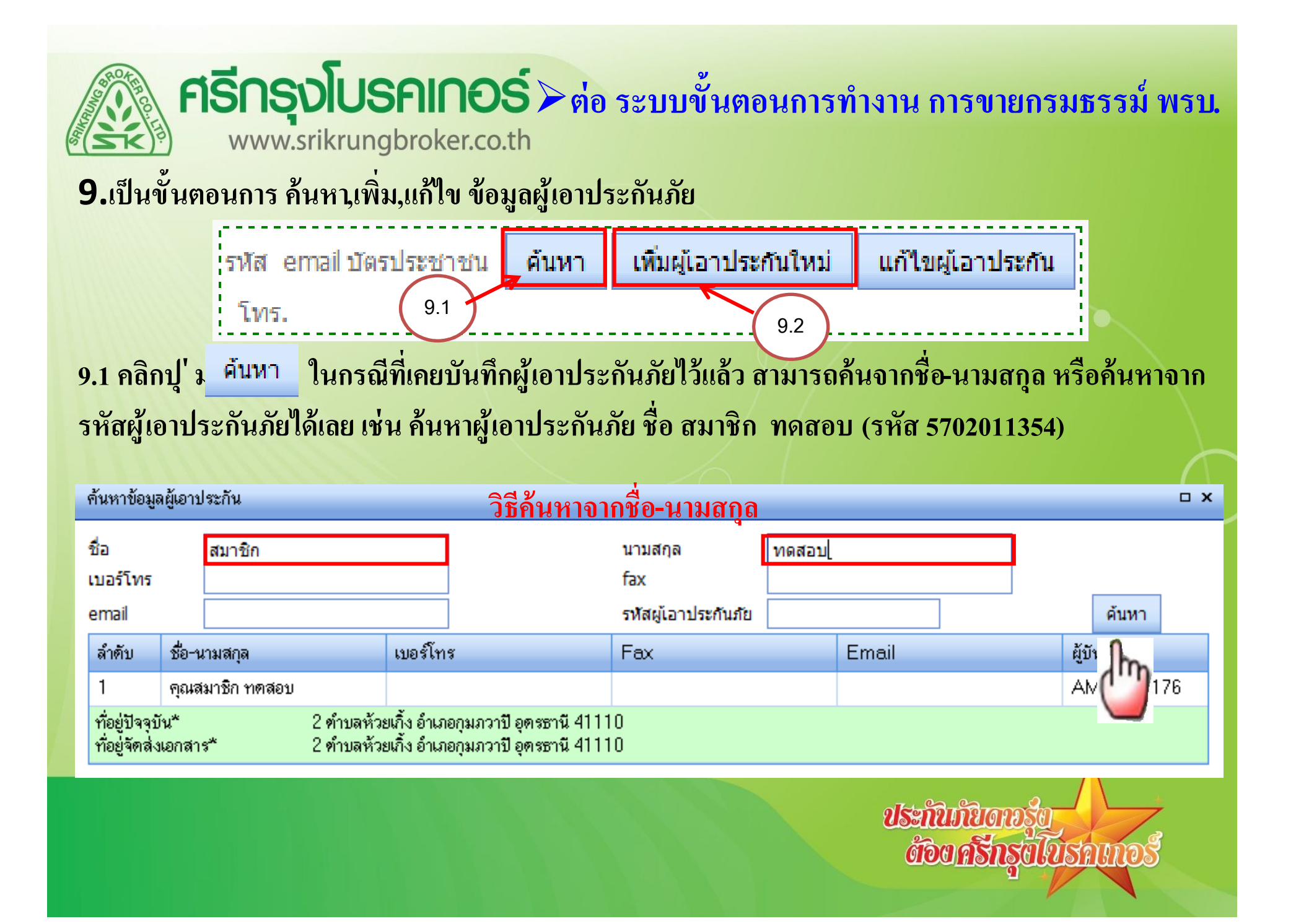

# ครักรุงโบรคเกอร์ ด่อ ระบบขั้นตอนการทำงาน การขายกรมธรรม์ พรบ. www.srikrungbroker.co.th 9.2 คลิกที่ เพิ่มผู้เอาประกันใหม่ ในกรณีที่เป็นลูกค้าหรือผู้เอาประกันภัยใหม่ ที่ยังไม่เคยบันทึกในระบบ 9.3 ใส่รายละเอียดข้อมูลผู้เอาประกันให้ครบ ข้อมูลสำคัญที่ต้องกรอก คือเลขบัตรประชาชน

| ระเภท*                                          | 💿 บุคคลธรรมคา (คนไทย) 🔵 ว์                | โติบุคคล 🔿 ชาวต่างประเทศ                |                    |   |
|-------------------------------------------------|-------------------------------------------|-----------------------------------------|--------------------|---|
|                                                 | คุณ นาย นาง                               | นางสาว                                  |                    |   |
| 5 - n maila                                     | คุณ 🗸 ด้วแทน                              | - ศรีกรุง                               |                    |   |
| ญชาติ*                                          | ไทย 🗸                                     |                                         |                    |   |
| ระเภทผู้เอาประกัน<br>งพิติบดดล*                 |                                           | ~                                       |                    |   |
| ะ<br>รัสสาขาบิติบดดอ*                           |                                           |                                         |                    |   |
| าดดาบาหาบุกกด                                   | ระบุได้เฉพาะตัวเลข 5 หลัก ถ้าไม่ทราบหรือไ | ม่มีรหัสสาขาให้ว่างไว้ระบบจะส่งเป็นสำนั | นักงานใหญ่ให้      |   |
| ขบัตรประชาชน                                    | 1234567890123                             | กรณาใส่เลขบัตรประชา                     | าชนที่ถกต้อง       |   |
| แกิด                                            | 01/01/2006 💌                              | •                                       |                    |   |
|                                                 | 2 ช.เอกชัย 83/1                           |                                         |                    | 1 |
| อยู่บ้จจุบัน*                                   |                                           |                                         |                    |   |
|                                                 |                                           |                                         |                    |   |
|                                                 | กรุงเทพมหานคร                             | 🔻 อำเภอ / เขต*                          | เขตบางบอน; 10150 🖂 |   |
| งหวัด*                                          |                                           | รหัสไปรษณีย์*                           | 10150              |   |
| งหวัด*<br>าบล / แขวง*                           | บางบอน                                    |                                         | 0970720000         |   |
| งหวัด*<br>าบล / แขวง*<br>เอร์โทร 1              | บางบอน<br>028673888                       | เบอร์โทร 2                              | 00/ 9/ 2////       |   |
| งหวัด*<br>าบล / แขวง*<br>มอร์โทร 1<br>มอร์โทร 3 | บางบอน<br>028673888                       | เบอร์โทร 2<br>fax                       | 00/9/2444          |   |

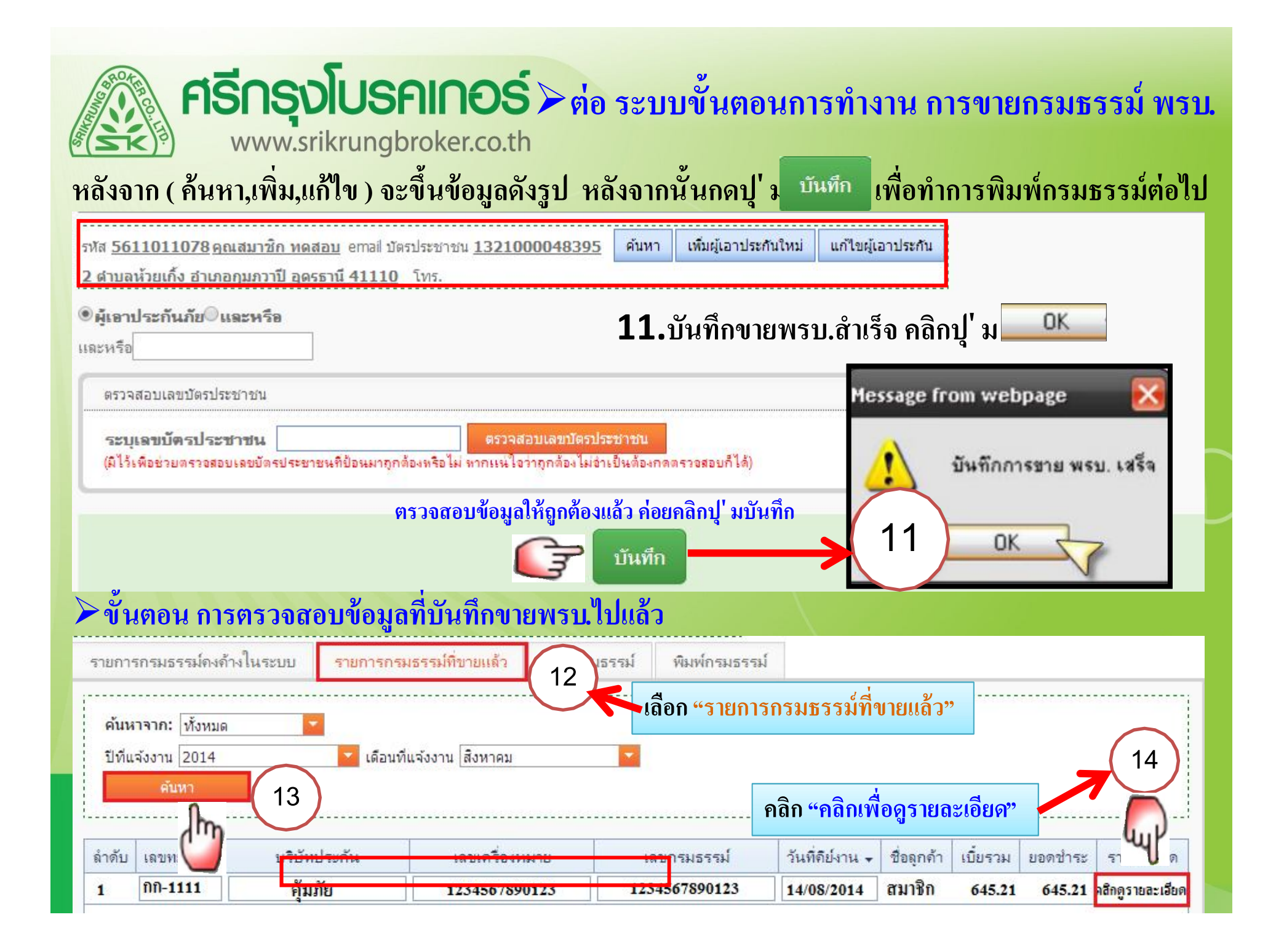

## ศรีกรุงโบรคเกอร์<br/>www.srikrungbroker.co.thงั้นตอน การพิมพ์พรบให้ลูกค้า15.เลือก <u>"พิมพ์กรมกรรม์ "</u>

#### 16.ใส่เลขเครื่องหมาย 13 หลัก (ใส่ได้เฉพาะเลขเครื่องหมายเท่านั้น)

17.คลิก พิมพ์กรมธรรม์

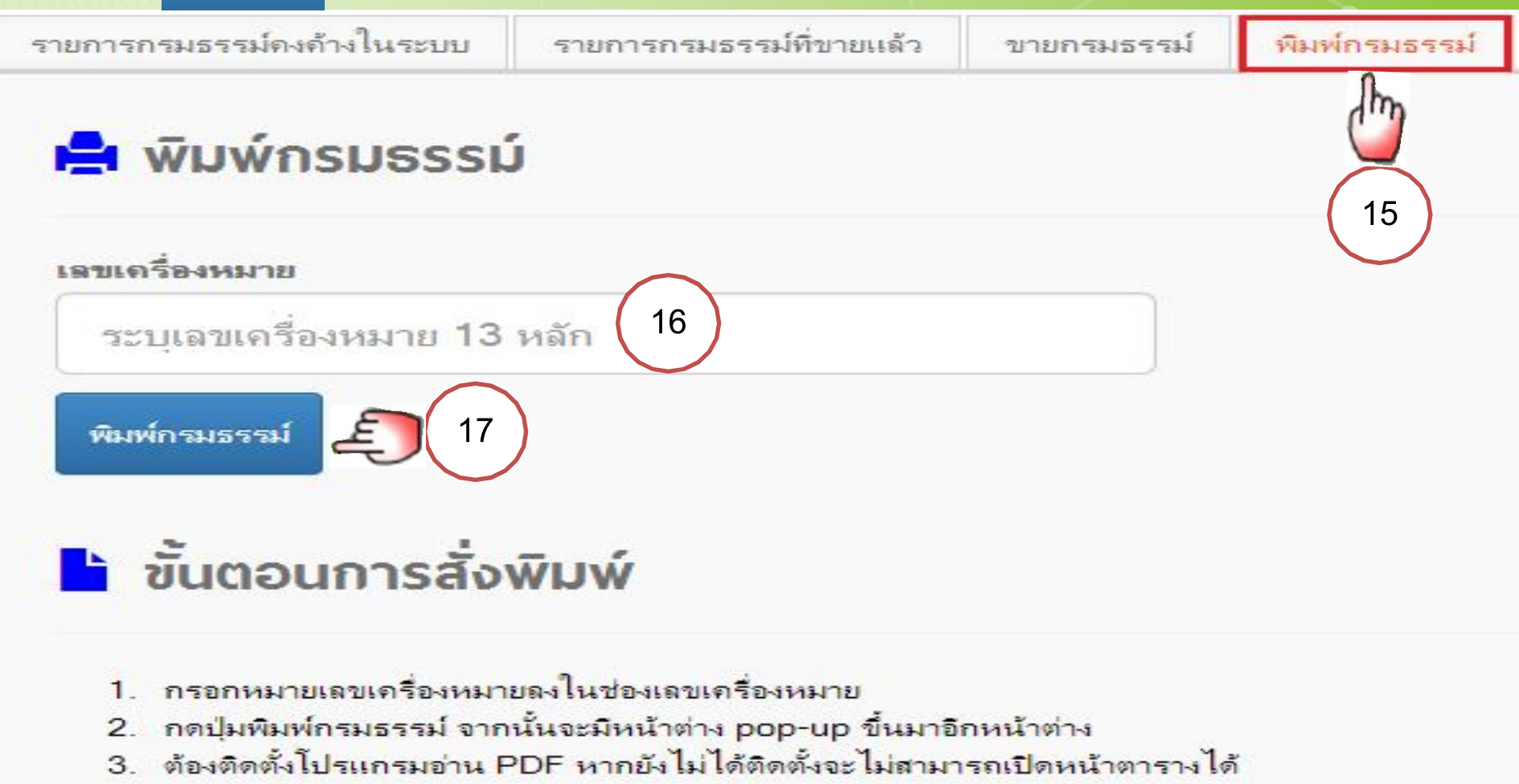

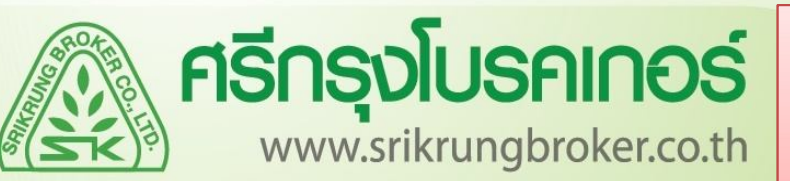

#### ในกรณีใช้งานด้วย Internet Explorer

## ครีกรุงโบรคเกอร์ www.srikrungbroker.co.th แล้วไม่ปรากฏหน้าตารางกรมธรรม์

| Edit View Favorites | Tools Help                                                                                                    |                                |
|---------------------|----------------------------------------------------------------------------------------------------|--------------------------------|
|                     | Delete browsing history<br>InPrivate Browsing<br>Tracking Protection<br>ActiveX Filtering<br>Fix connection problems               | Ctrl+Shift+Del<br>Ctrl+Shift+P |
|                     | Reopen last browsing session<br>Add site to Start menu<br>View downloads<br>Pop-up Blocker<br>SmartScreen Filter<br>Manage add-ons | Ctrl+J<br>►                    |
|                     | Compatibility View<br>Compatibility View settings                                                                                  |                                |
|                     | Subscribe to this feed<br>Feed discovery<br>Windows Update                                                                         | Þ                              |
|                     | F12 developer tools                                                                                                    |                                |

| rn <mark>et Opt</mark> ions     | uy?                                                                                                    |                                                                         |                                                                                             |                                                                              | 2 X                                       |
|---------------------------------|----------------------------------------------------------------------------------------------------|-------------------------------------------------------------------------|---------------------------------------------------------------------------------------------|------------------------------------------------------------------------------|-------------------------------------------|
| eneral Secur                    | ity Privacy                                                                                                | Content                                                                 | Connections                                                                                 | Programs                                                                     | Advanced                                  |
| Settings —                      | n <u>.</u> Detresion                                                                                       | 8                                                                       |                                                                                             |                                                                              |                                           |
| elect a settin                  | g for the Inte<br>edium                                                                                    | rnet zone.                                                              |                                                                                             |                                                                              |                                           |
|                                 | - Blocks third-<br>privacy policy<br>- Blocks third-<br>be used to co<br>- Restricts firs<br>can be used t | party cook<br>party cook<br>ntact you v<br>st-party coo<br>to contact y | ies that do not<br>ies that save ir<br>without your ex<br>okies that save<br>rou without yo | have a com<br>nformation t<br>xplicit conse<br>informatior<br>ur implicit co | npact<br>hat can<br>nt<br>n that<br>nsent |
| Sites                           |                                                                                                    | port                                                                    | Ad <u>v</u> anced                                                                           | De                                                                           | fault                                     |
| Never allow<br>physical loc     | v websites to<br>ation                                                                                     | request yo                                                              | ur                                                                                          | Clea                                                                         | ar Sites                                  |
| Turn on Po                      | p-up <u>B</u> locker                                                                                       |                                                                         |                                                                                             | Se                                                                           | ttings                                    |
| nPrivate<br>Disable <u>t</u> oo | lbars and ext                                                                                              | ension <mark>s</mark> wh                                                | en InPrivate B                                                                              | rowsin <mark>g sta</mark> r                                                  | ts                                        |
| 🚺 តំ                            | ามีเครื่องา                                                                                                | หมาย ให้                                                                | <b>้</b> เกลิกกเอา                                                                          | ออก                                                                          |                                           |
|                                 |                                                                                                    |                                                                         |                                                                                             | ancel                                                                        | Apply                                     |

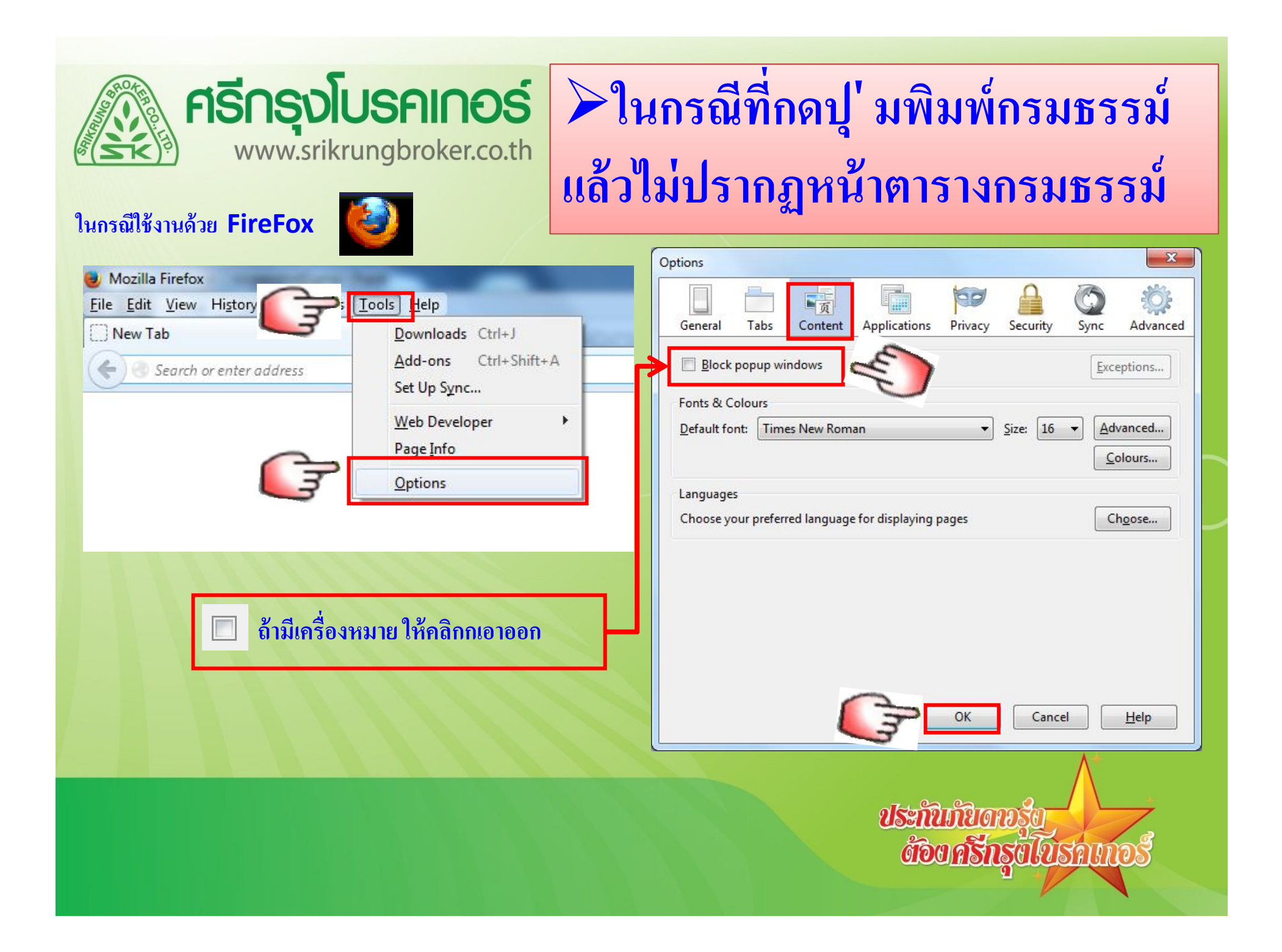

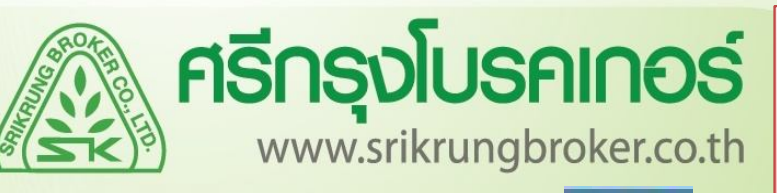

#### ในกรณีใช้งานด้วย Google Chrome

## ศรีกรุงโบรคเกอร์ >ในกรณีที่กดปุ่ มพิมพ์กรมธรรม์ แล้วไม่ปรากฏหน้าตารางกรมธรรม์

<u>ต้อยครีกรุยใบรถเกอย</u>

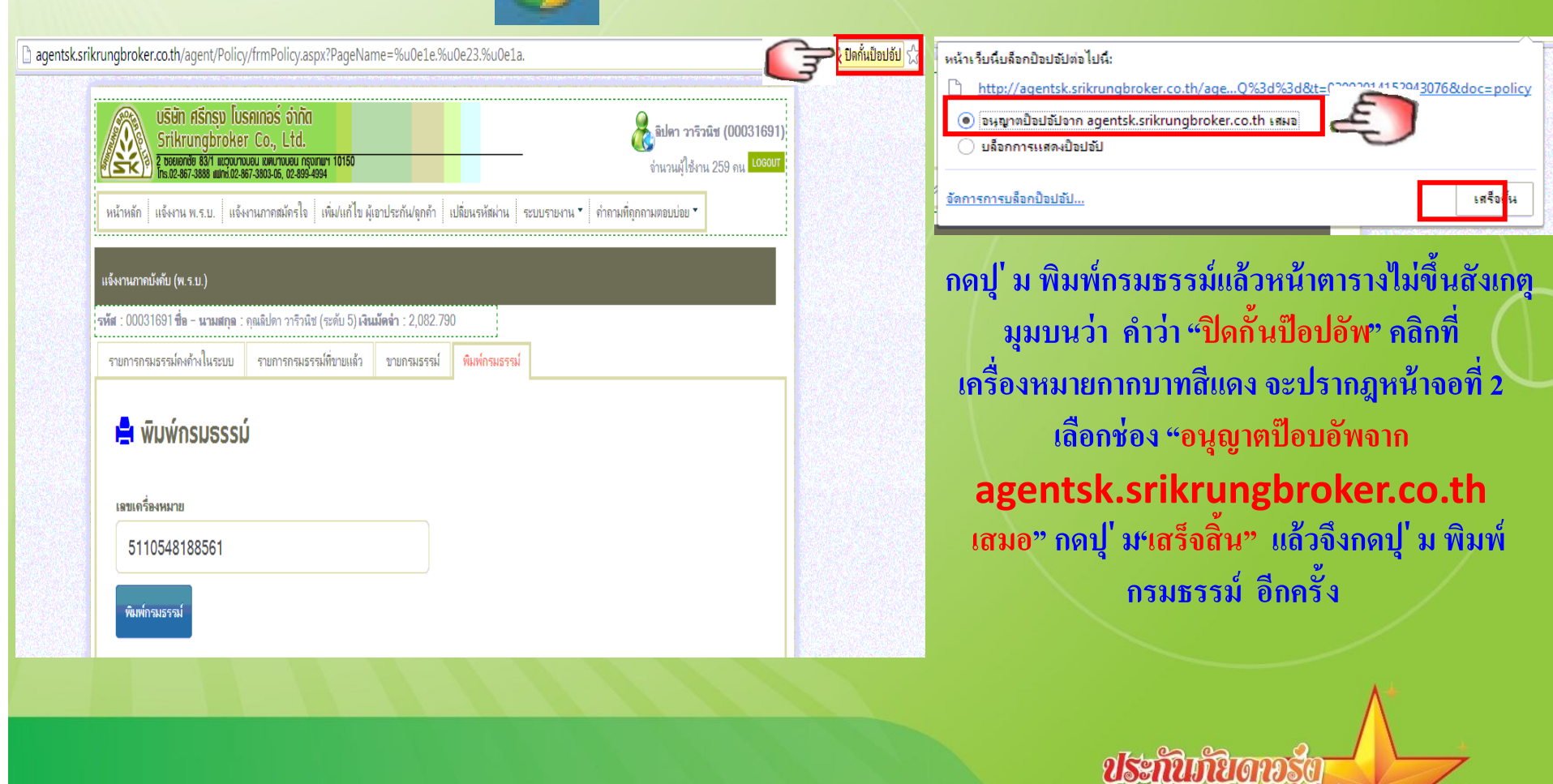

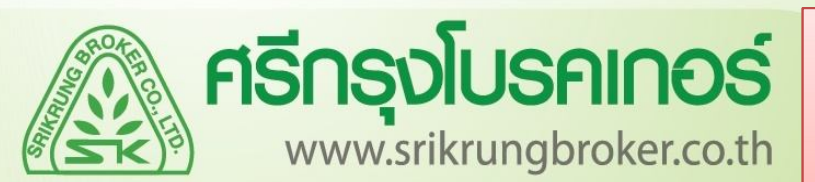

## ศรีกรุงโบรคเกอร์ www.srikrungbroker.co.th แล้วไม่ปรากฏหน้าตารางกรมธรรม์

#### ในกรณีส่งข้อมูลออนไลน์ไม่สำเร็จ (ทิพยะ-คุ้มภัย)

| บริษัท ศรีกรุง โบรคเกอร์<br>Srikrungbroker Co., L<br>2 ชอยเอกชัย 83/1 แขวงบางบอน เมตบาง<br>โกร.02-867-3888 แฟกซ์.02-867-3803-05,<br>หน้าหลัก แจ้งงาน พ.ร.บ. แจ้งงานภาคสม่ | หน้าเว็บที่ agentsk.srikrungbroker.co.th แจ้งว่า:<br>หน้าเว็บที่ agentsk.srikrungbroker.co.th แจ้งว่า:<br>สงข้อมูล Online ไม่สำเร็จ<br>2899-4<br>เรใจ ดายนี้ยายายาย โม่สำเร็จ<br>เราจายเป็น เราจายเป็น เราจ<br>เราจายเป็น เราจายเป็น เราจายเป็น เราจายเป็น เราจายเป็น เราจายเป็น เราจายเป็น เราจายเป็น เราจายเป็น เราจายเป็น เราจายเป็น เราจาย<br>เราจายเป็น เราจายเป็น เราจายเป็น เราจายเป็น เราจายเป็น เราจายเป็น เราจายเป็น เราจายาเป็น เราจายเป็น เราจาย |
|----------------------------------------------------------------------------------------------------|----------------------------------------------------------------------------------------------------|
| แจ้งงานภาคบังคับ (พ.ร.บ.)                                                                                                    |                                                                                                    |
| ร <b>หัส</b> : 00001176 <b>ปีอ - นามสกุล</b> : คุณทดสอบ<br>รายการกรมธรรม์คงค้างในระบบ รายการ                                                                              | ระบบ (ระดับ 1) <b>เงินมัดจำ</b> : 104,268.650<br>เรมธรรม์ที่ขายแล้ว ขายกรมธรรม์ <mark>พิมฟ์กรมธรรม์</mark>                                                                                                    |
| พิมพ์กรมธรรม์                                                                                                    | ถ้ามีข้อความว่า "ส่งข้อมูล Online ไม่สำเร็จ" กดปู่ ม ตกลง                                                                                                    |
| เลขเครื่องหมาย                                                                                                    | แล้วเข้าหน้า ขายกรมธรรม์                                                                                                    |
| 2222222222222                                                                                                    |                                                                                                    |
| พิมพ์กรมธรรม์                                                                                                    |                                                                                                    |
|                                                                                                    | ด้อนครักรุนไบรกเกอร์                                                                                                    |

| าขเครื่องหมาย <mark>222222222222<br/>รายนางอียดการของหมั</mark><br>วันที่บันทึกกรมธรรม์28/08/2014 สถานะกรมธรรม์: <mark>สากแทตรถที่มีถูกๆของหมายไปแก้ว</mark>                                                                                                    | ใส่หมายเลขเครื่องหมาย ที่ส่งออนไลน์ไม่ได้<br>ในช่องเลขเครื่องหมาย แล้วกด ปุ' ม ค้นหา                          |
|----------------------------------------------------------------------------------------------------|----------------------------------------------------------------------------------------------------|
| เลขตรมธรรม์: 22222222222       เลขแรการดัดจำยะ เกิดตั้งในแม้? (ไม่สามารถไปการ์<br>เกลติกได้ ต่องรับเป็นการถอมแห้บบบัน);         เลขตร้องหมาย: 2222222222       เมริษัทประกัน: ประกับผู้เกิบ •         "ม้อมูลรถอบแต้ที่เอาประกัน         "ม้อมูลรถอบแต้ที่เอาประกัน         "ม้อมูลรถอบแต้ที่เอาประกัน         "ม้อมูลรถอบแต้ที่เอาประกัน         "ม้อมูลรถอบแต้ที่เอาประกัน         "ม้อมูลรถอบแต้ที่เอาประกัน         "ม้อมูลรถอบแต้ที่เอาประกัน         "ม้อมูลรถอบแต้ที่เอาประกัน         "ม้อมูลรถอบแต้ที่เอาประกัน         "ม้อมูลรถอบแต้ที่เอาประกัน         "ม้อมูลรถอบแต้ที่เอาประกัน         "ม้อมูลรถอบแต้ที่เอาประกัน         "เอบตัวกัง[ลงสุมุลกอนแต่โดยตาร ไม่เกิน 15 ที่นั่ง         เอบตัวกังโลงสุมุได้แต่ท้าหนังเสือและตัวและ ห้ามมิสัญลักษณ์ผินตา เช่น - / .* เป็นต้น         รายละเอียดเป็นข่าะะ         "เอบตัวกังระบุได้แต่ท้าหนังเสือและตัวและ ห้ามมิสัญลักษณ์ผินตา เช่น - / .* เป็นต้น         รายละเอียดเป็นข่าะะ         เป็นสูงระ       "เป็นข่าระ         เป็นสูงระ       "เป็นข่าระ         เป็นสูงระ       "เป็นข่าระ         เป็นสูงระ       "เป็นที่มะ         เป็นสูงระ       "เป็นที่กระ         เป็นสูงระ       "เป็นสูงระ         "เป็นสูงระ       "เป็นสูงระ         "เป็นสูงระ       "เป็นสูงระ         "เป็นสูงระ       " | กดปุ่ มส่งข้อมูลออนไลน์ อีกครั้ง ระบบ<br>จะแจ้งว่า "ส่งข้อมูลออนไลน์สำเร็จ" จึงเข้า<br>ไปหน้าพิมพ์กรมธรรม์ได้ |
| ตรวจสอบเลขบัตรประชาชน<br>ระบุเลขบัตรประชาชน<br>(มีไว้เพือช่วยตรวจสอบเลขบัตรประชาชนที่ป้อนมาถูกต้องหรือไม่ หากแน่ไอว่าถูกต้องไม่จำเป็นต้องกดตรวจสอบ                                                                                                    | นก็ได้)                                                                                                    |

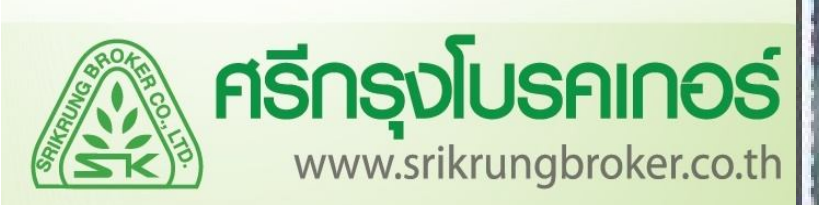

18. ระบบจะแสดงหน้าตารางกรมธร

| มา<br>มารายาน<br>มารายาน                                                                                                    | athin annual/dis-durits finite kenteral<br>Southwalt Interarcov Public Company Limited<br>10 performed in origination action performance and 1000<br>10 desaused of the souther action performance for the<br>10 desaused of the souther action action action<br>10 desaused of the souther action action<br>10 desaused of the souther action action<br>10 desaused of the souther action action<br>10 desaused of the souther action action<br>10 desaused of the souther action action action<br>10 desaused of the souther action action<br>10 desaused of the souther action action action<br>10 desaused of the souther action action action action<br>10 desaused of the souther action action action action<br>10 desaused of the souther action action action action<br>10 desaused of the souther action action action action<br>10 desaused of the souther action action action action<br>10 desaused of the souther action action action action<br>10 desaused of the souther action action action<br>10 desaused of the souther action action<br>10 desaused of the souther action action<br>10 desaused of the souther action action<br>10 desaused of the souther action action<br>10 desaused of the souther action action<br>10 desaused of the souther action action<br>10 desaused of the souther action action<br>10 desaused of the souther action action<br>10 desaused of the souther action<br>10 desaused of the souther action<br>10 desaused of | 2007 633800<br>514 (2002)                                                 |
|----------------------------------------------------------------------------------------------------|----------------------------------------------------------------------------------------------------|---------------------------------------------------------------------------|
| ในที่ปันที่สารพระบบการแรก และพระเพราะ<br>ในที่พันที่ การพระบบการเสน                                                             | in fundeformediterration / harfelada / hat<br>The schedule / reserver / tax devoice                                                                                                    | าร์านกรี<br>วระดงระระบบส                                                  |
| ofestile executivelue<br>Ca Cale Polis No.                                                                                      | svil - 50405233-44N720:                                                                                                    | . MATERIA AND A ATA A A                                                   |
| rents Léonbullu for gangagie<br>Inn I Tarlanne Hann Hann 100-00<br>dog<br>Adma researche<br>areitstellefigherühren i sononomiss | สารสำรรท เพราะสีสัน<br>สารสำรรท เพราะสีสัน<br>สังหวัดกรุณฑตมายกา 2018                                                                                                    | erzenewi fiziere en<br>Tavitatis Lines Comment<br>: chrones Tre<br>Thabad |

<mark>หมายเหตุ</mark> : กรณีติดปัญหาเกี่ยวกับสั่งพิมพ์กรมธรรม์ไม่ได้ กรุณาศึกษาการแก้ปัญหาเบื้องต้นจากคู่มือก่อน

หากยังแก้ไม่ได้ให้ติดต่อมาที่แผนกไอที โทร.02-8673888 ต่อ 2520 ถึง 2525 หรือกดเบอร์กลุ่ม 915

ทางใอที่จะใช้โปรแกรมรีโมทเพื่อช่วยเหลือท่าน

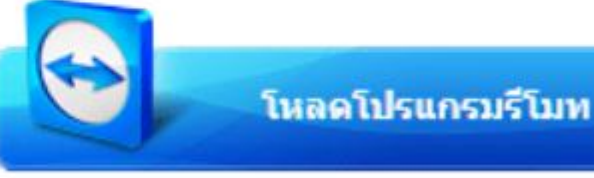

| วันที่พิมพ์    | : 14/08/2557 12:46 14                | 2                       | TH                                                       | E SCHEDULE / RE                             | Precian                                                                                                    | Presian Discoult                                                              | Net Prevalues                                                                                            | Ration                                                                  | TAY                             | Total -      |
|----------------|--------------------------------------|-------------------------|----------------------------------------------------------|---------------------------------------------|----------------------------------------------------------------------------------------------------|-------------------------------------------------------------------------------|----------------------------------------------------------------------------------------------------|-------------------------------------------------------------------------|---------------------------------|--------------|
|                |                                      |                         |                                                          |                                             | 600.00                                                                                                    | 14                                                                            | 600.00                                                                                                   | 3.00                                                                    | 43.28                           | 645.35       |
| รทสบรษ         | SEI                                  | 11531                   | ธรรมประการอเสขา                                          | 80405533-1                                  | transm a nor Mean<br>Jean 7. Use of Mo                                                                     | na Velada <b>Värdusasiv</b>                                                   | หมุลคว ไปได้ในอ้างหรือได้                                                                                | śi 📊                                                                    |                                 |              |
| Co. Code       | e                                    | Polic                   | y No.                                                    |                                             | Direct Instances                                                                                           | ดอง 🗆 สันสนประกับส์การ<br>Agest                                               | d 🖾 weredistantui<br>Broker                                                                              | ferred tessoon                                                          | i horqqosarafi usa<br>Lionan Na | IETUSIA      |
| รายการ         | 1.พูเอาประกามขอ                      | <b>3</b> 9 :            | คุณกฤษฎา อยูสิทรี<br>183/1453 ถนนสระ<br>เขตดอนเมือง จังา | B<br>งประภา แขวงสี่กัน<br>หวัดกรุงเทพมหานคร | Such digger the finals<br>Agreement cash on<br>Andured generations<br>An evidence the Company<br>-Agric Be | 1949/1957<br>Ingeroff drug léoir schédeur<br>Ingeroff die joliej to be eigent | Turburnstricturbur<br>Policy Issued on<br>extension and the<br>state of the second second second<br>Same | <sup>са</sup> 43.49.257<br>Ад т. Албологиянски<br>с Сонцинут наму т. Т. | in anna ann<br>Anna an Mar      | înșelusmani  |
| Item           | 1. The insured                       | Name<br>Name<br>Nadores | 5                                                        |                                             | **************************************                                                                     | อออ<br>หรือฐานสระยาวประกันที่เสียงน<br>น้ำให้มาเรื่องการเกมน้ำมาไป            | naturni Dieste<br>maareiligijAfennesjihaa                                                                | fice<br>administration                                                  | TRANSPORT                       |              |
|                | <mark>ิเลขประจำตัวผู้เสียภา</mark> ร | <mark>ไอากร</mark> : 38 | 00100807698                                              |                                             | and Middle on                                                                                              | in the second section of the second                                           |                                                                                                    | Adapant                                                                 | 7910010                         | 919186       |
| รายการ<br>Item | 2.Period Insured                     |                         | From T                                                   | o at 1                                      | ฟรีกร่างกับสำหรับควา<br>สำหัญรับส์<br>สามารถสารที่มีรากับสำหรับ                                            | วารปัญญัติรู้แรงกรรู้ประการได้<br>เราตรวรท<br>เราตรี สอสรรมระเอาสร            | n werzen zie leefwarze<br>Beize<br>werzen                                                                | ninderstuke est-                                                        | (Pariari)                       |              |
| รายการ         | 3.รถที่เอาประกันภัย                  |                         |                                                          |                                             | AyL Ba                                                                                                    | al                                                                            | <u>Ал</u>                                                                                                |                                                                         |                                 | ed Signature |

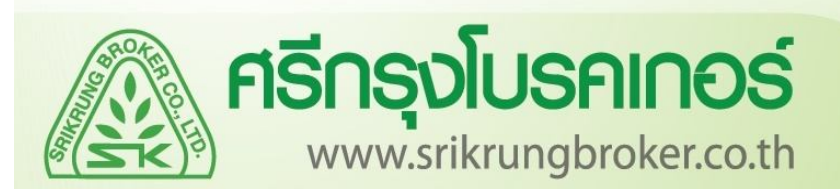

## คู่มือการคีย์งานกรมธรรม์ ภาคสมัครใจ

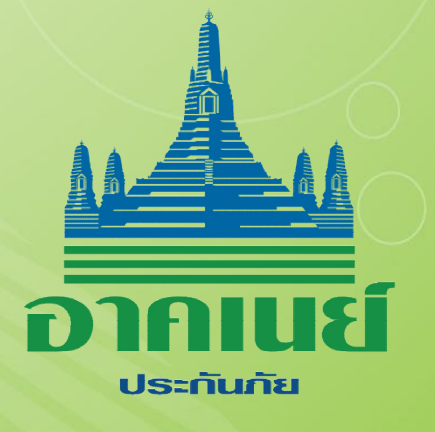

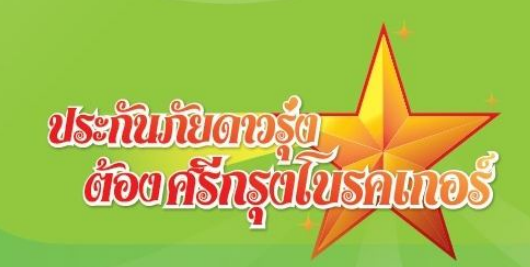

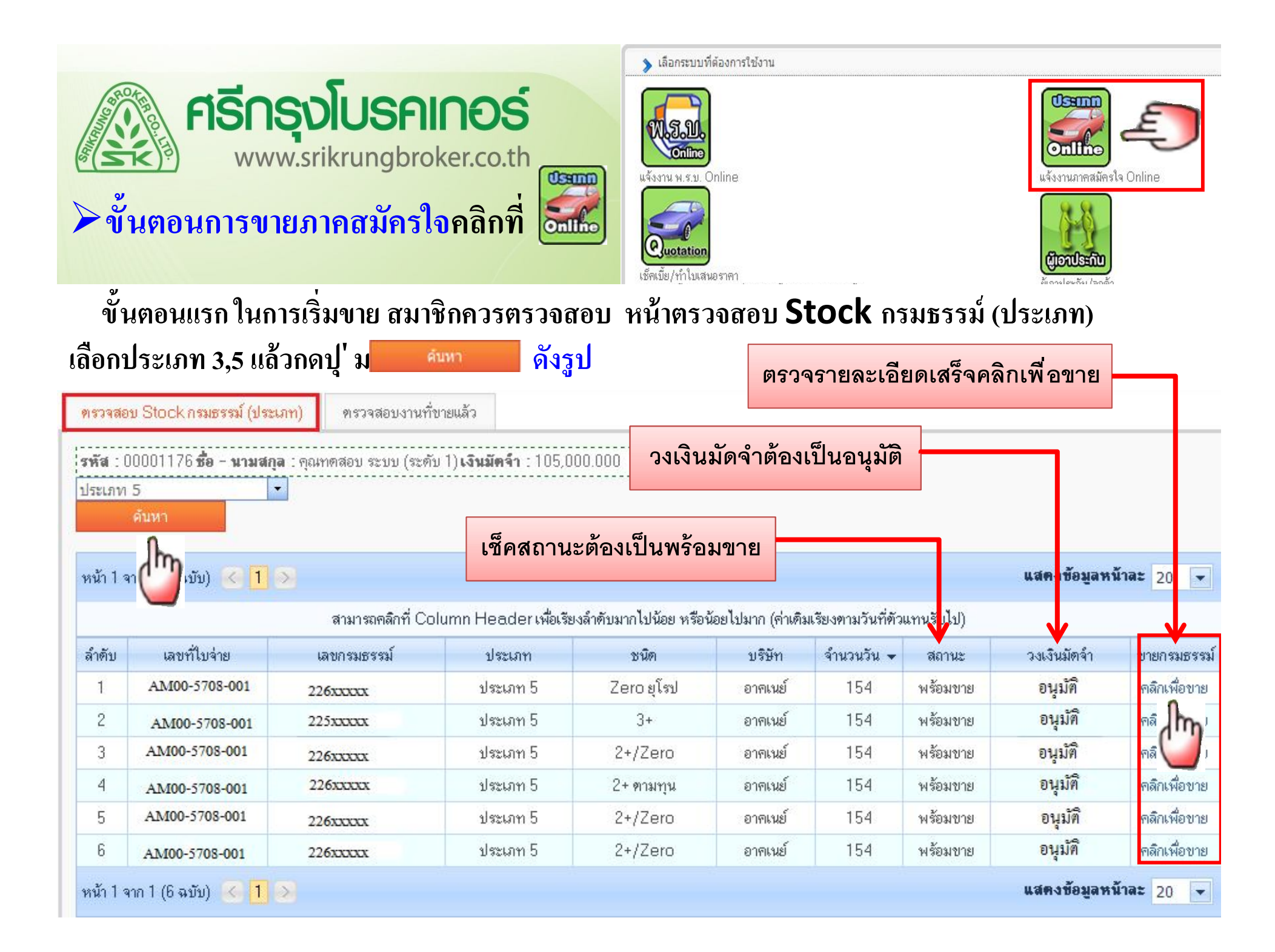

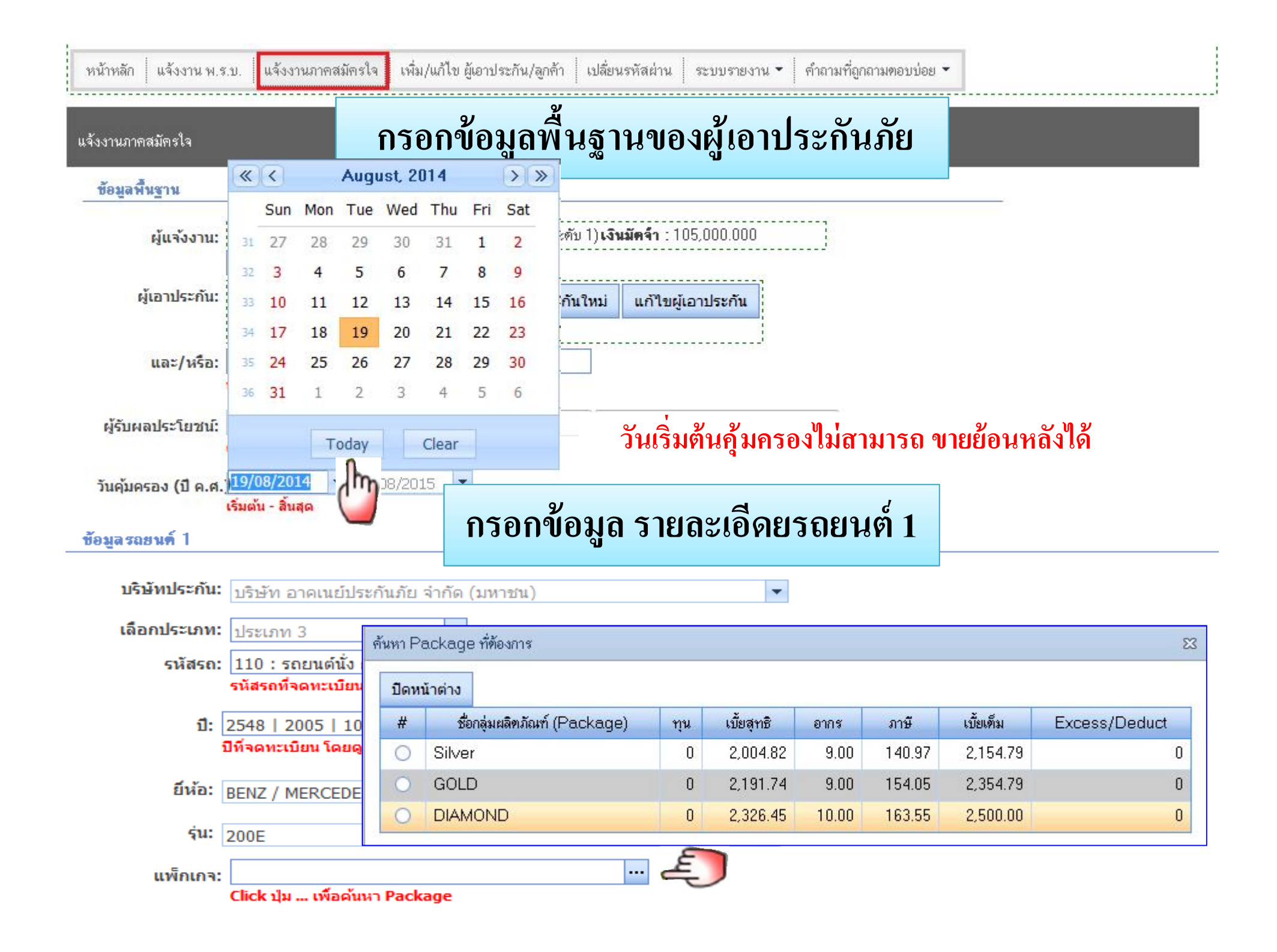

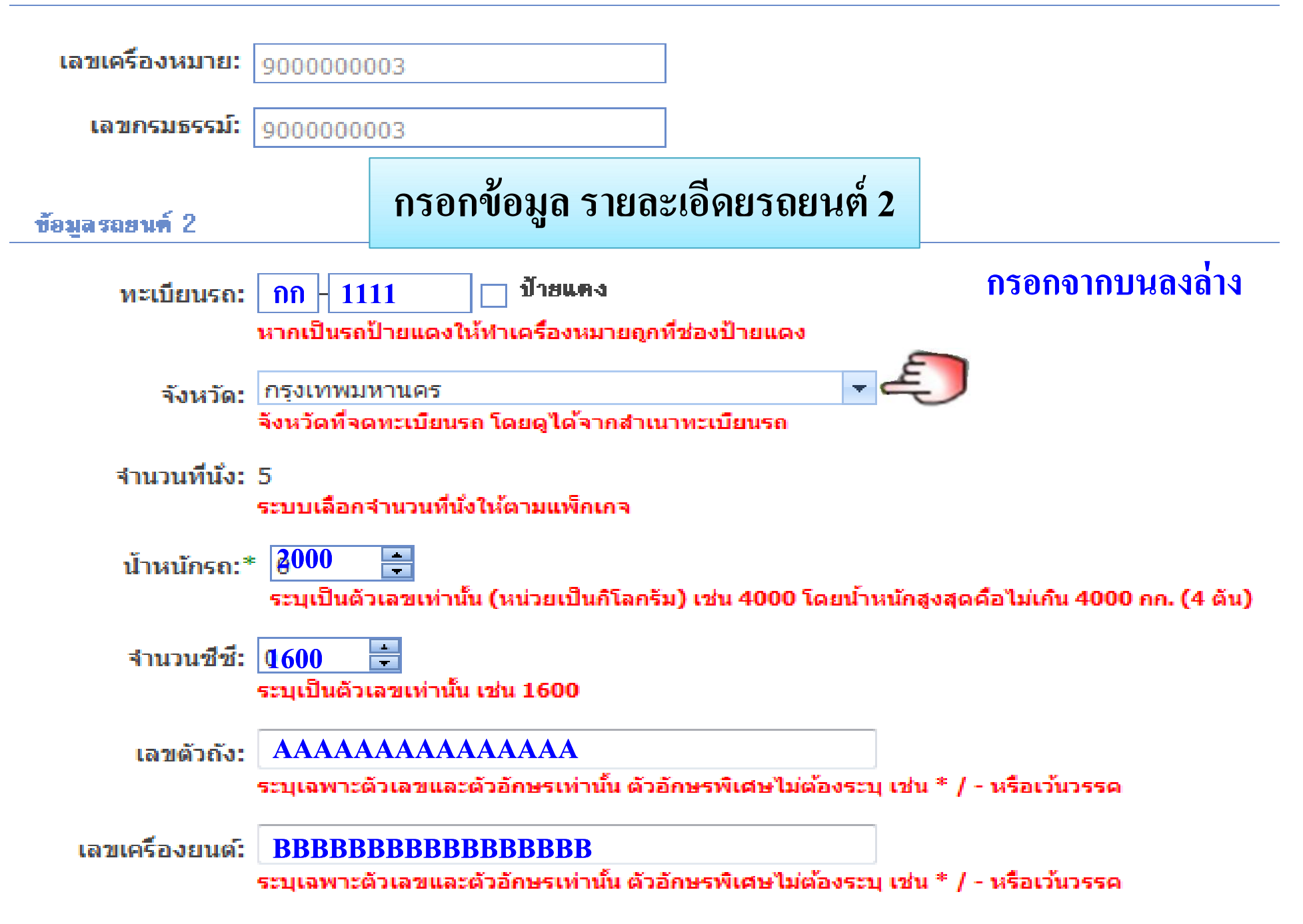

#### <sup>รายละเอียดเบี้ยประกัน</sup>รายละเอียดเบี้ยประกันภัยและความคุ้มครองจะแสดงให้อัตโนมัติ

ชื่อแพ็กเกจ: DIAMOND เบี้ยสุทธิ: 2326.45 เงินได้สุทธิรวมทั้งปี 163.55 อัตราภาษีร้อยละ : 10 เบี้ยรวม: 2500

เบี้ยชาระ: 1976.55 เงินได้สุทธิรวมทั้งปี: 769.45 อัตราภาษีร้อยละ: 0.00 บวกภาษีเพิ่มเติม: 0.00 รวมเงินที่ต้องชาระ (รวุนคาษี): 1976.55

#### รายละเอียดความคุ้มครอง

<u>ความรับผิดต่อบุคคลภายนอก</u> ความเสียหายต่อชีวิต ร่างกาย หรืออนามัย: 1000000 สูงสุดไม่เกิน: 10000000 ความเสียหายต่อทรัพย์สิน: 3000000 <u>ความคุ้มครองต่อรถยนต์</u> ความเสียหายต่อรถยนต์: 0 ความเสียหายส่วนแรก: 0 สูญหาย ไฟไหม้: 0

<u>เอกสารแนบท้าย</u> อุบัติเหตุส่วนบุคคล (ผู้ขับขีรวมผู้โดยสาร): 100000 x 5 ทุพพลภาพชั่วคราว (ต่อคนต่อสัปดาห์): 0

ค่ารักษาพยาบาล (ผู้ขับขี่รวมผู้โดยสาร): 50000 x 5 ประกันด้วผู้ขับขี่คดีอาญา: 300000

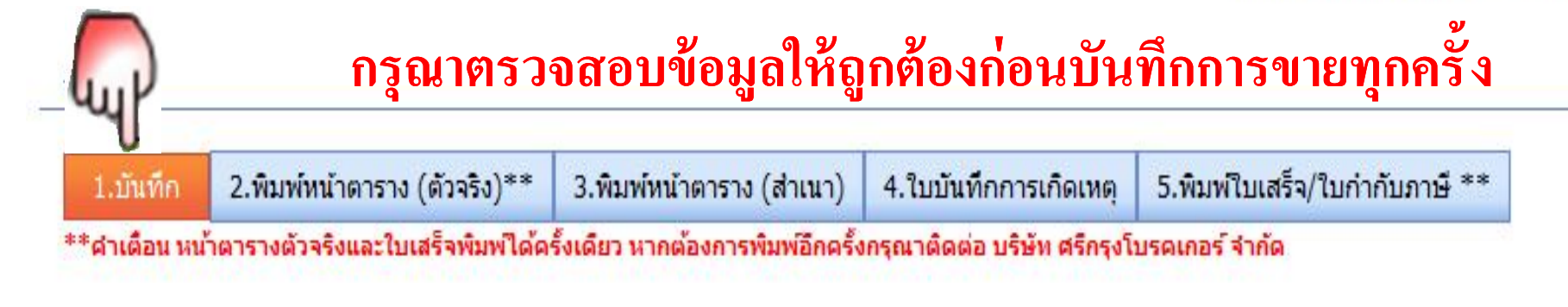

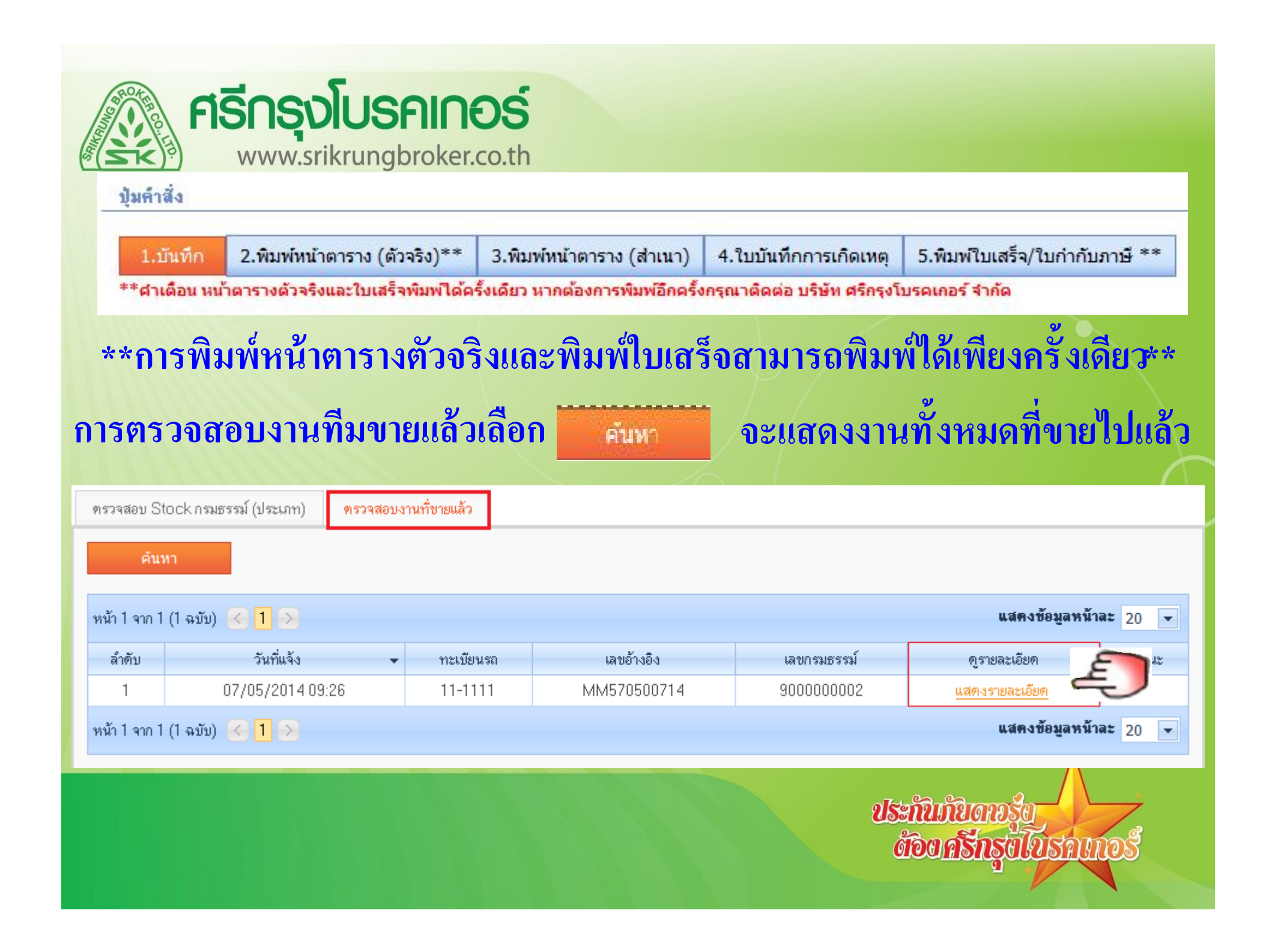